## Handleiding radiostreaming

Instellingen en gebruik van radiostreaming inclusief AutoDJ configuratie

In deze handleiding leert U hoe U uw livestream kunt opzetten, AutoDJ kunt configureren, muziek uploaden naar uw AutoDJ server en een voorbeeld hoe U uw streamsoftware kunt instellen om naar de AutoDJ server te verbinden.

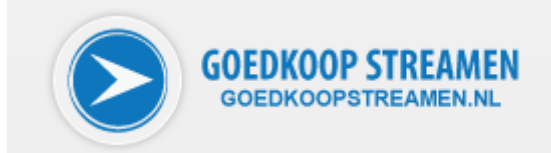

### Inhoudsopgave

| Welkom bij GoedKoopStreamen.nl!                                                | 2    |
|--------------------------------------------------------------------------------|------|
| Het controlpanel                                                               | 2    |
| Uw stream alleen voor live stream gebruiken                                    | 4    |
| Audio stream menu                                                              | 5    |
| Gegevens om direct naar de liveserver te streamen                              | 7    |
| Uw stream kenbaar maken aan uw luisteraars                                     | 8    |
| Controle op de werking van uw server                                           | 9    |
| Statistieken van uw stream bekijken                                            | . 10 |
| Streamen via de AutoDJ server                                                  | . 13 |
| Uw AutoDJ server configureren                                                  | . 15 |
| Muziek uploaden naar de AutoDJ server en zorgen dat deze afgespeeld wordt      | 20   |
| DJ's aanmaken voor AutoDJ                                                      | 21   |
| Live streamen via de AutoDJ server                                             | 24   |
| Met Winamp en de Shoutcast DSP Plug-in streamen naar uw AutoDJ server          | 24   |
| Downloaden en installeren                                                      | 24   |
| Opstarten en configureren                                                      | 28   |
| Een FTP programma configureren voor het uploaden van muziek naar AutoDJ server | 34   |

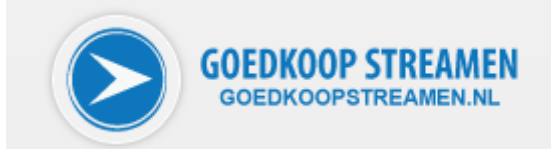

#### Welkom bij GoedKoopStreamen.nl!

Hartelijk dank dat U gekozen heeft voor de streaming dienst van GoedKoopStreamen.nl. Bij ons bent U aan het juiste adres als U op zoek bent naar een betrouwbare provider voor het leveren van uw stream. Of het nu voor incidenteel gebruik is of voor een uit de hand gelopen hobby of zelfs professioneel, uw stream wordt geleverd vanuit een groot datacenter met uitgebreide monitoring en kwaliteitsbewaking. Uw stream is bij ons in goede handen.

Per email heeft U van ons de logingegevens ontvangen om in te loggen op ons eigen, aan gebruikerswensen aangepaste controlpanel. In onderstaande handleiding leggen we U stap voor stap uit wat U moet doen om uw stream snel en probleemloos werkend te krijgen.

#### Het controlpanel

Het belangrijkste onderdeel voor u als klant is het controlpanel van GoedKoopStreamen.nl. Hier kunt U alle noodzakelijke instellingen doen voor het gebruik van uw stream. Ook kunt U hier de AutoDJ in stellingen doen, informatie ophalen over hoe muziek moet worden geplaatst en dergelijke. Dit controlpanel is te openen via het volgende adres: <u>http://www.goedkoopstreamen.nl</u>.

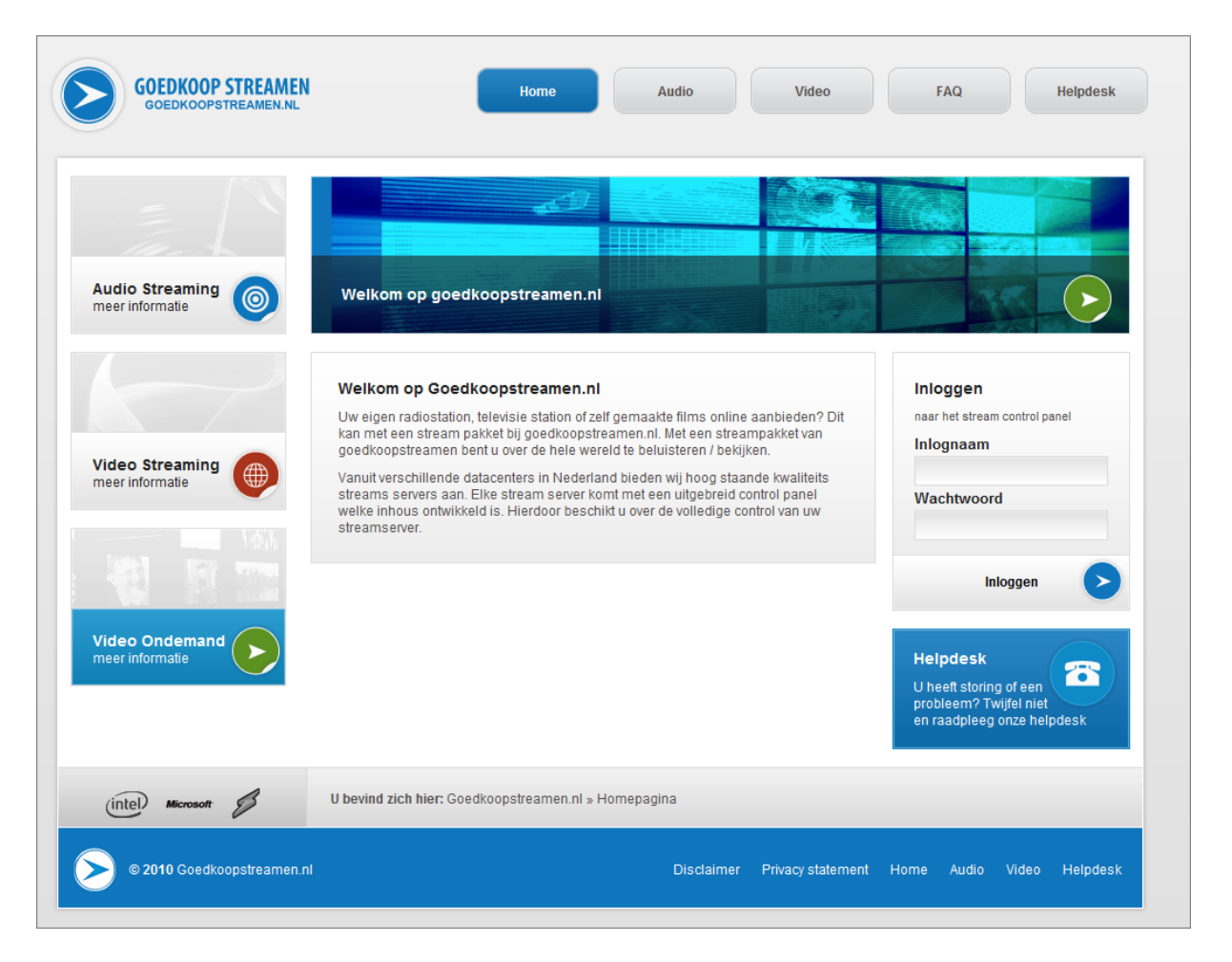

Rechts op dit scherm ziet U de plek waar U kunt inloggen met de gegevens die aan U verstrekt zijn.

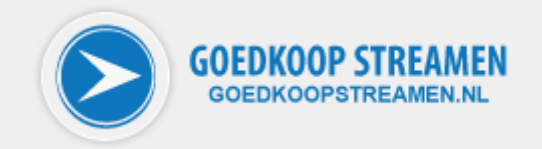

| Inloggen                      |
|-------------------------------|
| naar het stream control panel |
| Inlognaam                     |
|                               |
| Wachtwoord                    |
|                               |
|                               |
| Inloggen                      |
|                               |

In dit gedeelte voert U de gegevens in en klikt vervolgens op 'inloggen'. Het is aan U zelf om te bepalen of de door u gebruikte browser de logingegevens voor U mag opslaan. Als U hier in bijvoorbeeld Firefox voor kiest, dan zal elke volgende keer dat U deze pagina bezoekt inlognaam en wachtwoord al ingevuld staan en hoeft U alleen nog maar op 'inloggen' te drukken.

| naar het | stream control pa | nel |
|----------|-------------------|-----|
| Inlogn   | aam               |     |
| GKSTR    | EAM               |     |
| Wacht    | woord             |     |
| •••••    | •••               |     |
|          |                   |     |
|          | Inloggen          |     |

Het is ten zeerste af te raden om deze logingegevens automatisch op te laten slaan op een computer die door meerdere mensen gebruikt wordt! Met deze gegevens kunnen alle instellingen van de stream gewijzigd worden en de stream gestopt.

Als U de gegevens correct heeft ingevuld komt U in het hoofdvenster van het controlpanel.

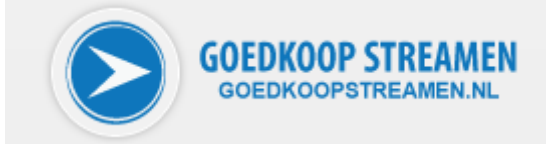

| GOEDKOOP STREAMEN<br>GOEDKOOPSTREAMEN.NL                                              | Home Audio Video                                                                                                    | FAQ       | 2          | Helpdesk |
|---------------------------------------------------------------------------------------|----------------------------------------------------------------------------------------------------|-----------|------------|----------|
| <ul> <li>Home</li> <li>Audio / AutoDJ streams</li> <li>Afmelden ( Logout )</li> </ul> | Welkom in het Stream Control Panel<br>In deze omgeving kunt u uw stream volledig beheren. Voor vragen / opmerkingen<br>kunt u altijd in onze FAQ kijken of contact met ons opnemen. Maak een keuze uit het<br>menu links om verder te gaan. |           |            |          |
|                                                                                       |                                                                                                    |           |            |          |
|                                                                                       |                                                                                                    |           |            |          |
| (intel) Microsoft                                                                     | U bevind zich hier: Goedkoopstreamen.nl » Homepagina SCP                                                                                                    |           |            |          |
| © 2010 Goedkoopstreamen.nl                                                            | Disclaimer Privacy statement                                                                                                    | : Home Au | udio Video | Helpdesk |

De bovenste rij knoppen, buiten het witte vlak, zijn algemene knoppen die verwijzen naar subsites van GoedKoopStreamen.nl, maar ook naar de meest gestelde vragen (FAQ). Heel belangrijk zijn de links aan de linker kant binnen het witte hoofscherm.

- Home
  Audio / AutoDJ streams
  Afmelden (Logout)
- Met 'Home' komt U altijd weer in dit hoofdscherm terug. Met de link 'Audio / AutoDJ streams' komt

U in het gedeelte waar U uw stream(s) en AutoDJ(s) kunt beheren.

#### Uw stream alleen voor live stream gebruiken

Als U zeker weet dat U geen gebruik wilt maken van de bijzonder interessante optie van streamen via de AutoDJ server (zie verderop in deze handleiding), dan hebt U alleen te maken met de bovenste link die tevoorschijn komt als U op Audio / AutoDJ streams klikt.

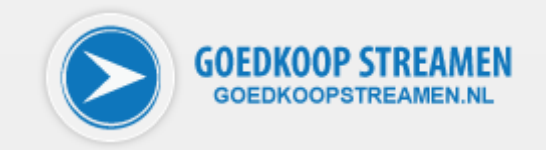

#### Audio stream menu

| Audio stream         | 5                         |                      |              |                    |
|----------------------|---------------------------|----------------------|--------------|--------------------|
| Kies een audio s     | erver uit de onderstaan   | de lijst om te       | beheren      |                    |
| Servernaam<br>stream | IP adres<br>178.20.171.30 | <b>Poort</b><br>8100 | Slots<br>100 | Dataverkeer<br>n∨t |
| AutoDJ serve         | rs                        |                      |              |                    |
| Kies een autodj s    | erver uit de onderstaan   | de lijst om te       | e beherer    | 1.                 |
|                      | ID adapted                | Dincort              | Streamn      | aam                |

Klik op de link (in ons voorbeeld 'stream') in het onderdeel Audio streams om de gegevens van de daadwerkelijke audio stream te bekijken, in te stellen en aan te passen.

|                     |          |           | stream.gkstreamen.nl:8100    |
|---------------------|----------|-----------|------------------------------|
| Live Streamserver s | ettings  |           | Rerver Status Online         |
|                     |          |           | Source verbonden Geen        |
| Password            | fAuUg5DM | 0         | Luisteraars ?/?              |
| Admin Password      | nzjWa7fb | •         |                              |
|                     |          |           | (Her)Start Live streamserver |
| Showlastsongs       | 10       | ▼         | Stop Live streamserver       |
| PublicServer        | Uit      | •         | er nenaad configuratie       |
| NameLookups         | Aan      | ▼ (9)     |                              |
| RipOnly             | Uit      | ▼ 00      |                              |
| ListenerTimer       | 1440     |           |                              |
| AllowRelay          | 1 lit    | - 0       |                              |
| AllowPublicRelay    | Llit     |           |                              |
| RelavPort           | 0        |           |                              |
| RelayServer         | empty    |           |                              |
| Intro mp2           | 1.6+     |           |                              |
| into mps            | UIL      | Opslaan O |                              |
|                     |          |           |                              |
|                     |          |           |                              |

Het scherm is weer in drie delen opgesplitst: links zoals eerder besproken het navigatiemenu, in het midden de instellingen van de streamserver en rechts een statusscherm en een groep knoppen voor het uitvoeren van specifieke acties op uw streamserver.

In de middelste kolom staan alle gegevens en instellingen die voor de audio stream van belang zijn. Achter elk invul- of selectieveld vindt U een vraagteken. Door met de muis op het desbetreffende vraagteken te gaan staan (U hoeft hiervoor níet te klikken) verschijnt er een infotekst op het scherm

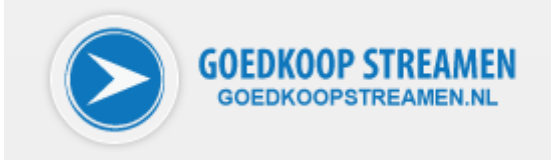

over dit invulveld. Gaan we bijvoorbeeld met de muis op het vraagteken achter Admin password staan, dan verschijnt de volgende hulptekst:

Dit password word gebruikt door Admins om te streamen en in te loggen op de shoutcast pagina

Hieronder ter referentie een overzicht van de invul- en keuzevelden en een korte omschrijving.

| Menu-item        | Beschrijving                                           |
|------------------|--------------------------------------------------------|
| Password         | Dit wachtwoord wordt gebruikt door de DJ's om          |
|                  | mee te streamen. Hiermee kan verder niets aan          |
|                  | uw stream veranderd worden.                            |
| Admin Password   | Dit wachtwoord wordt door admins gebruikt om           |
|                  | te streamen en om in te loggen op de shoutcast         |
|                  | pagina.                                                |
| Showlastsongs    | Hiermee stelt U het aantal in van de, op de            |
|                  | shoutcast status pagina, getoonde laatst               |
|                  | gedraaide nummers.                                     |
| PublicServer     | Door dit aan te zetten wordt uw stream                 |
|                  | aangemeld bij <u>www.shoutcast.com</u> en is uw        |
|                  | stream bij hen op te zoeken.                           |
| NameLookups      | Hiermee stelt U in of U op de shoutcast pagina         |
| Ria Oalu         | IP-adressen wilt zien.                                 |
| RIPUNIY          | Door dit te activeren kunnen alleen mensen naar        |
|                  | angenomen in de reverse list. Standaard staat          |
|                  | dit uit zodat iedereen naar uw stream kan              |
|                  | luisteren                                              |
| ListenerTimer    | Hiermee kunt U instellen of uw luisteraars na          |
|                  | een bepaalde tijd gedisconnect moeten worden.          |
|                  | Dit is in minuten instelbaar. Wilt U deze optie        |
|                  | niet gebruiken, vul hier dan 'undefined' in.           |
| AllowRelay       | Door dit aan te zetten kunnen andere                   |
|                  | shoutcastservers uw stream relayen (als bron           |
|                  | gebruiken).                                            |
| AllowPublicRelay | Dit stelt in of uw relaying servers al dan niet        |
|                  | worden aangemeld bij <u>www.shoutcast.com</u> . Dit    |
|                  | staat standaard uit.                                   |
| RelayPort        | Dit is het poortnummer van de server waarvan           |
|                  | gerelayed moet worden. Vul '0' in als U geen           |
|                  | gebruik maakt van relaying.                            |
| RelayServer      | Hier vult U het IP-adres in van de server waarvan      |
| lucture array 2  | gerelayed moet worden.                                 |
| intro mp3        | U kunt een mp3 uploaden ( bijvoorbeeld een             |
|                  | afgesneeld als een luisteraar op uw stream             |
|                  | afstemt. Deze mn3 moet dezelfde hitrate en             |
|                  | samplerate hebben als uw huidige stream Als            |
|                  | dit niet gelijk is zal de intro file niet werken. Deze |
|                  | intro file kunt U uploaden onderaan deze pagina.       |

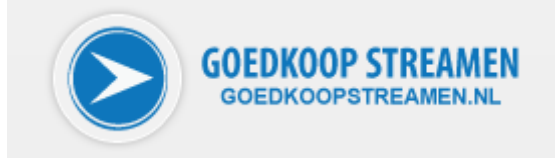

Om te kunnen streamen (zonder tussenkomst van de AutoDJ stream) heeft U vanuit dit scherm alleen het password nodig.

In het rechterdeel van het scherm is de status van uw stream te zien. Op het moment dat U nog niet aan het streamen bent zult U het volgende zien:

| Stream Status            |        |
|--------------------------|--------|
| stream.gkstreamen.nl:    | 8100   |
| Rerver Status            | Online |
| 📕 Source verbonden       | Geen   |
| 🐣 Luisteraars            | ?/?    |
| C (Her)Start Live stream | ?/     |
| Stop Live streamserv     | er     |
|                          |        |

Zodra U vanaf een bron (uw eigen livestream) verbinding heeft gemaakt met uw streamserver zal de status als volgt zijn:

| tream.gkstreamen.nl                                                                         | :8100   |
|---------------------------------------------------------------------------------------------|---------|
| R Server Status                                                                             | Online  |
| Source verbonden                                                                            | Ja      |
| Luisteraars                                                                                 | 0/25    |
| <ul> <li>Clisteraals</li> <li>(Her)Start Live strea</li> <li>Stop Live streamser</li> </ul> | mserver |

Let er goed op dat de server status puur weergeeft of de streamserver zélf online is of niet. Dit zegt niets over of uw stream al te beluisteren is of niet. Pas als de status 'source verbonden' op 'Ja' staat is ook uw stream actief. De onderste drie knoppen zijn alleen van belang als U instellingen van uw server heeft veranderd of de streamserver tijdelijk offline wilt halen.

#### **Gegevens om direct naar de liveserver te streamen**

Als U nu met uw streamsoftware rechtstreeks wilt verbinden met uw streamserver (voorbeelden worden verderop besproken) hebt u de volgende gegevens nodig:

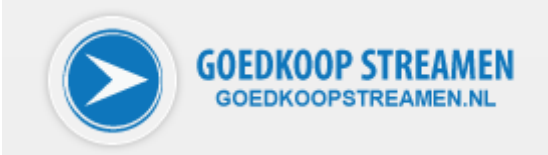

| Gegeven      | Voorbeeld (zoals hierboven getoond)                                                             |
|--------------|-------------------------------------------------------------------------------------------------|
| Server-adres | stream.goedkoopstreamen.nl                                                                      |
| Poort        | 8100                                                                                            |
| Wachtwoord   | fAuUg5DM                                                                                        |
| Streamtype   | mp3                                                                                             |
| Bitrate      | Vrij instelbaar (GoedKoopStreamen.nl legt U niet vast op een bitrate, dit mag 128 kbps maar ook |
|              | 320 kbps zijn)                                                                                  |

Tegenwoordig hebben de meeste luisteraars een redelijk snelle verbinding en maakt de bitrate van de stream niet veel uit, maar als U weet dat U ook luisteraars moet bedienen met een budget internet verbinding of alleen een mobiele telefoon met internet, dan is 128 kbps een bitrate die een prima geluidskwaliteit oplevert die zelfs op mobiele telefoons doorgaans goed te beluisteren zal zijn.

#### Uw stream kenbaar maken aan uw luisteraars

Als U de basisinstellingen zoals hiervoor beschreven zijn heeft gemaakt en uw streamsoftware verbinding heeft met uw streamserver, dan zult U natuurlijk ook graag willen dat er mensen naar uw stream kunnen luisteren. Het is een vrij technische aangelegenheid om puur op basis van het serveradres en de poort al uw gebruikers te kunnen vertellen hoe ze op uw stream kunnen afstemmen. Ga maar na, als we alleen al kijken naar de meest gebruikte programma's om streams te beluisteren dan komen we al snel op Windows Media Player (standaard software van Microsoft), Quicktime Player (standaard software van Apple), Realplayer en WinAmp.

Om U daarin tegemoet te komen en dit technische gebeuren uit handen te nemen, heeft GoedKoopStreamen.nl gezorgd voor een aantal handige links, die U bijvoorbeeld op uw eigen website kunt overnemen en waarmee luisteraars gemakkelijk kunnen afstemmen op uw stream. Als we in het eerder genoemde Audio stream gedeelte zijn aanbeland (via het menu Audio / AutoDJ streams en dan kiezen voor uw audio stream) dan zult U zien dat bovenin de middelste kolom een aantal grote buttons te vinden zijn, waarvan we tot nu toe alleen de eerste besproken hebben.

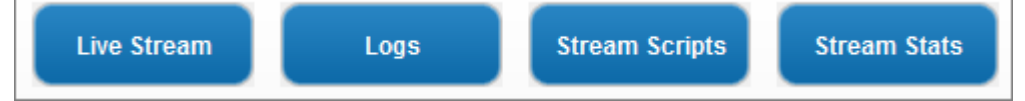

Klikken we hier op de knop 'Stream Scripts' dan krijgt U het volgende scherm te zien:

|           | GOEDKOOP                                            |
|-----------|-----------------------------------------------------|
| Live S    | Stream Logs Stream Scripts Stream Stats             |
| Stream    | scripts / links                                     |
| Ø         | http://web.goedkoopstreamen.nl/luister/stream/pls/  |
| <b>_</b>  | http://web.goedkoopstreamen.nl/luister/stream/wm/   |
|           | nttp://web.qoeukoopstreamen.ni/uister/stream/real/  |
| Google    | Мар                                                 |
| Carles to | http://web.goedkoopstreamen.nl/googlemap//stream/ • |

Hier ziet U de scripts staan voor de meest gebruikte players, zoals we eerder al beschreven:

- Winamp (werkt veelal met een listen.pls)
- Windows Media Player (werkt veelal met een playlist.asx)
- Realplayer (werkt met een .rm bestand)

Deze links kunt U overnemen op uw website, en deze zullen vervolgens bij de luisteraar de gekozen speler openen en uw stream automatisch starten. Houd er altijd rekening mee dat een luisteraar met enkele seconden vertraging naar uw stream luistert. Er wordt namelijk altijd eerst een kleine hoeveelheid streamdata lokaal opgeslagen, om een ononderbroken stream te kunnen garanderen in geval van korte internetstoringen.

Als laatste geeft GoedKoopStreamen.nl U de mogelijkheid om visueel te maken waar uw luisteraars zich bevinden. Dit kan met behulp van de Google Map link. Deze toont een kaart met daarop de locatie van uw luisteraars.

#### Controle op de werking van uw server

Als U statistieken wilt kunnen bekijken met betrekking tot wie er naar uw stream luistert en welke nummers er beluisterd zijn, dan kunt U in het hierboven genoemde menu kiezen voor 'Logs'. U krijgt dan het volgende te zien:

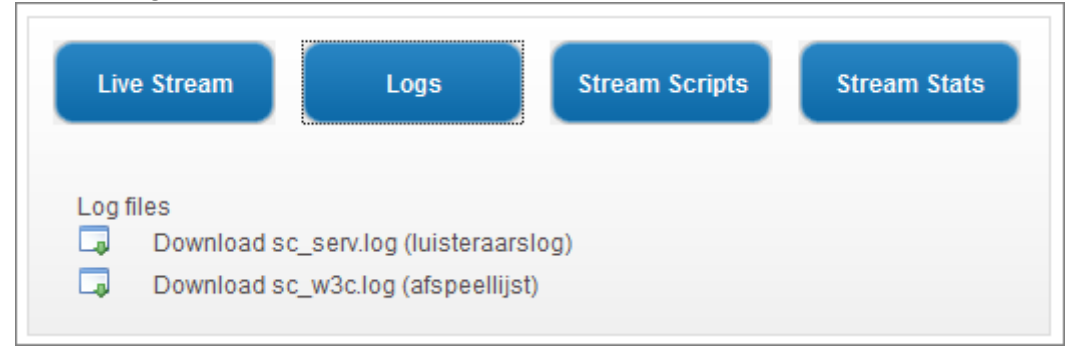

EN NL

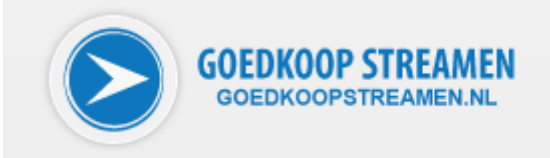

Hier kunt U de logs 'afspeellijst' en 'luisteraarslog' bekijken. Deze geven inzicht in het luisteraarsgedrag en kunnen van belang zijn voor af te dragen rechten aan Sena/Buma.

#### Statistieken van uw stream bekijken

Natuurlijk wilt U als radiostation graag weten of en hoe goed uw station beluisterd wordt. Speciaal voor dat doel stelt GoedKoopStreamen.nl U een handig overzicht met luisterstatistieken ter beschikking. Deze statistieken vindt U terug door op de knop 'Stream Stats' te klikken.

Bovenaan het overzichtsscherm kunt U met twee drop down knoppen kiezen van welke maand en jaar U het overzicht wilt bekijken. De statistieken van GoedKoopStreamen.nl worden vrijwel realtime bijgewerkt.

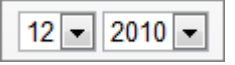

In bovenstaand voorbeeld is december 2010 geselecteerd, en in het hieronder afgebeelde scherm zult U dan ook de statistieken getoond krijgen over deze maand.

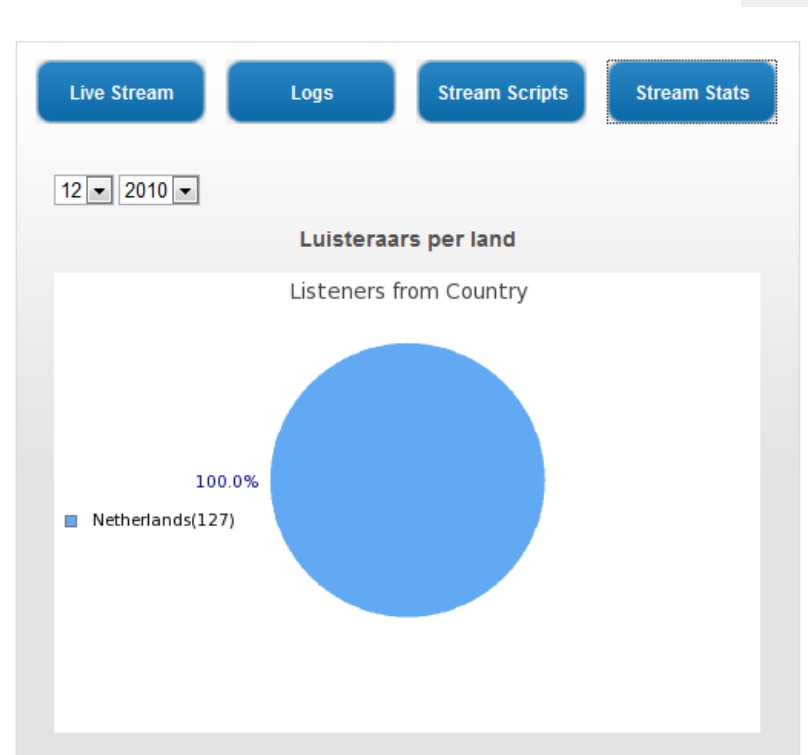

Luisteraars per uur ( drukst beluisterde uren )

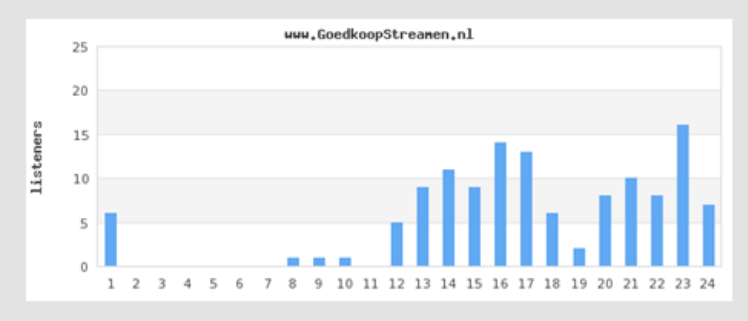

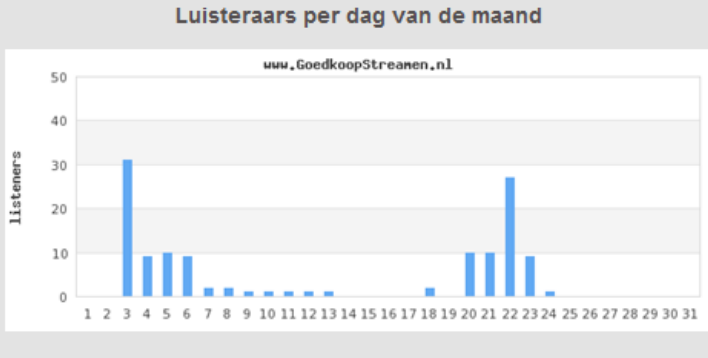

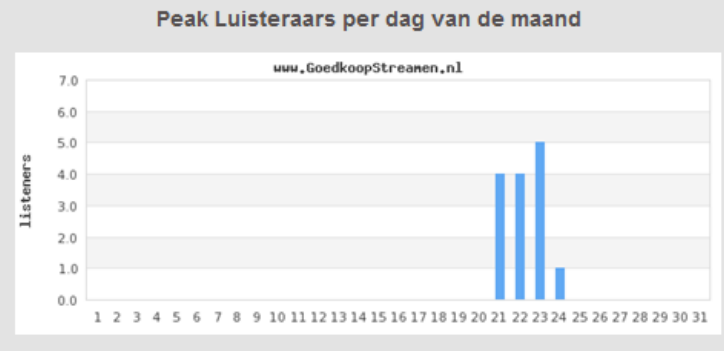

GOEDKOOP STREAMEN GOEDKOOPSTREAMEN.NL

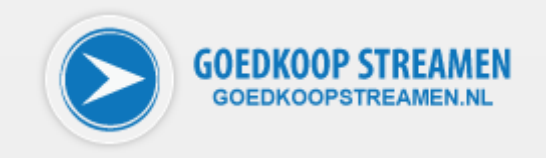

#### • Luisteraars per land

Het cirkeldiagram laat zien uit welk land uw luisteraars komen. Elk land krijgt een aparte kleur en wordt percentsgewijs weergegeven. Dit geeft U een helder inzicht waar uw doelgroep zich bevindt.

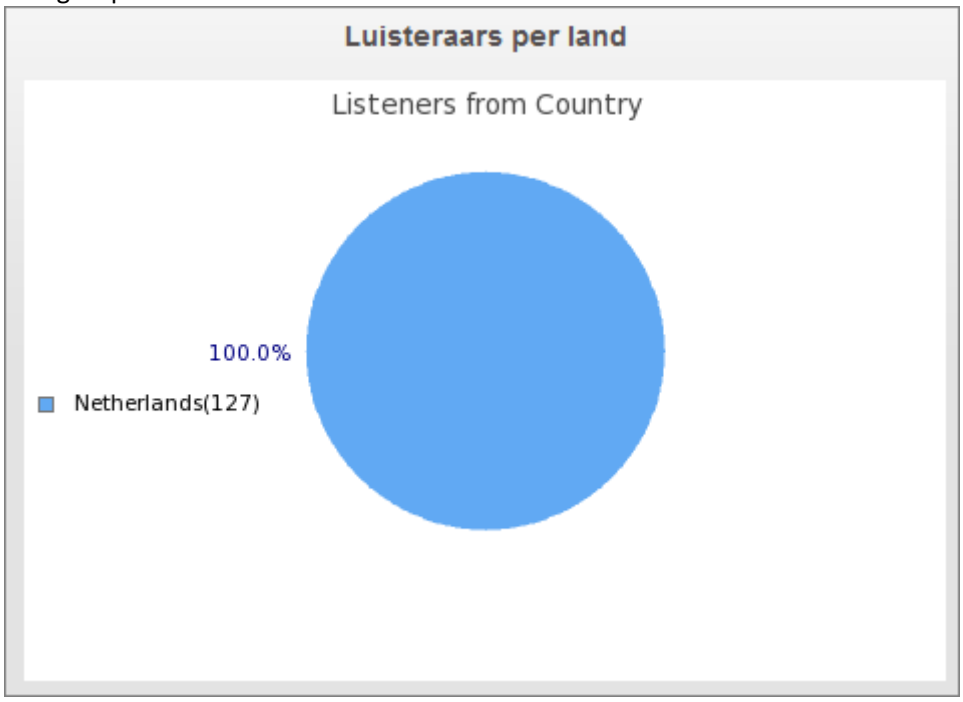

# Luisteraars per uur ( drukst beluisterde uren ) In dit diagram krijgt U een overzicht op welke uren uw station het drukst beluisterd wordt. Dit is handig als U met aparte programmablokken of presentatoren over de dag werkt. U kunt heel snel aflezen of bijvoorbeeld de avondprogrammering al dan niet bij uw luisteraars in de smaak valt.

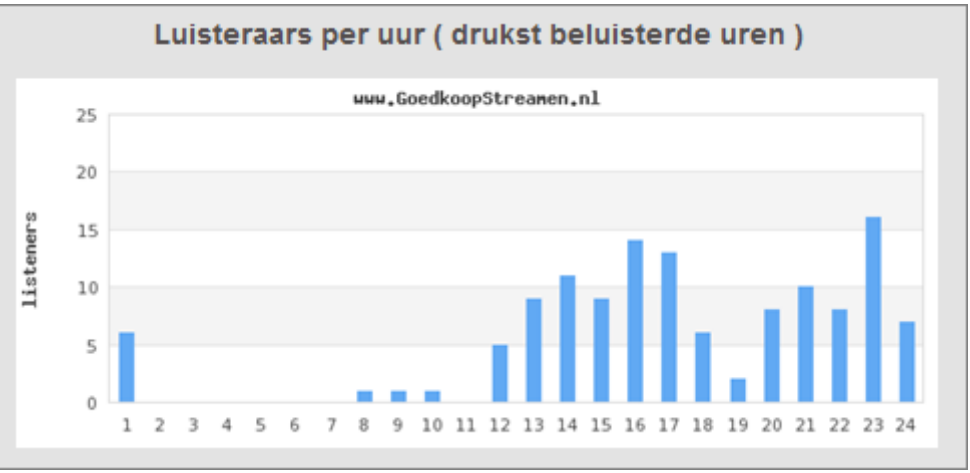

#### • Luisteraars per dag van de maand

In dit diagram kunt U in één oogopslag zien welke dagen van de maand (of week) het drukst beluisterd worden. Hier ziet U per dag het totaal aantal luisteraars dat op uw stream heeft afgestemd. Dit kunnen er makkelijk meer zijn dan het maximaal aantal luisteraars dat uw stream toelaat. Stel dat U een stream heeft voor 25 luisteraars en 's morgens luisteren er 10 mensen die tegen lunchtijd weer weggaan, 's middags luisteren er 20 mensen die tegen

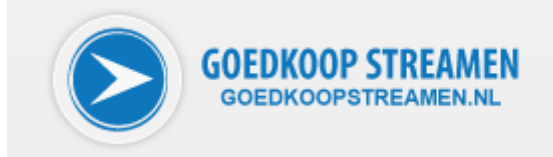

avondeten weer weggaan en 's avonds luisteren er nog eens 10 mensen. Het totaal aantal mensen dat er dan op die dat naar uw stream geluisterd heeft is 10 + 20 + 10 = 40 luisteraars.

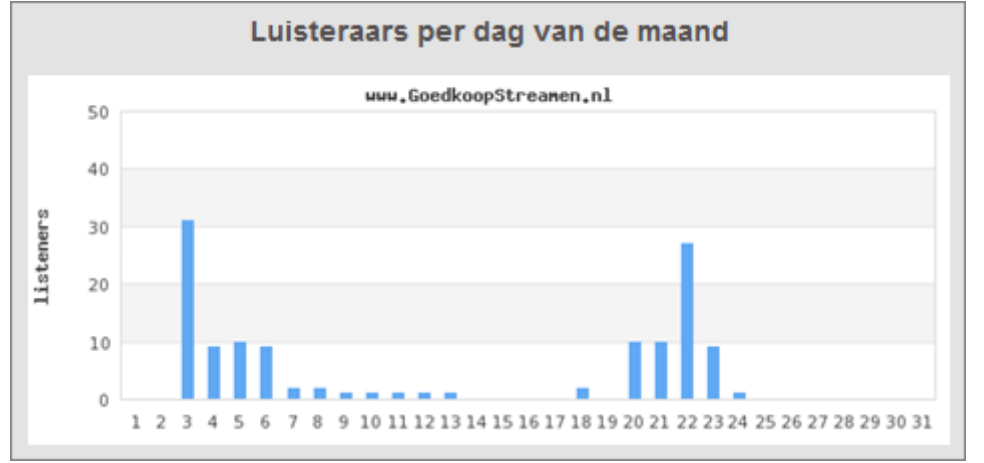

#### • Peak Luisteraars per dag van de maand

Wilt U echter weten hoeveel luisteraars er maximaal **tegelijkertijd** naar uw stream geluisterd hebben, dan kunt U dat in dit diagram terugzien. Dit geeft een uitstekende indicatie of U nog voldoende ruimte heeft voor uw luisteraars of dat U moet overwegen om over te stappen naar een uitgebreider streampakket bij GoedKoopStreamen.nl.

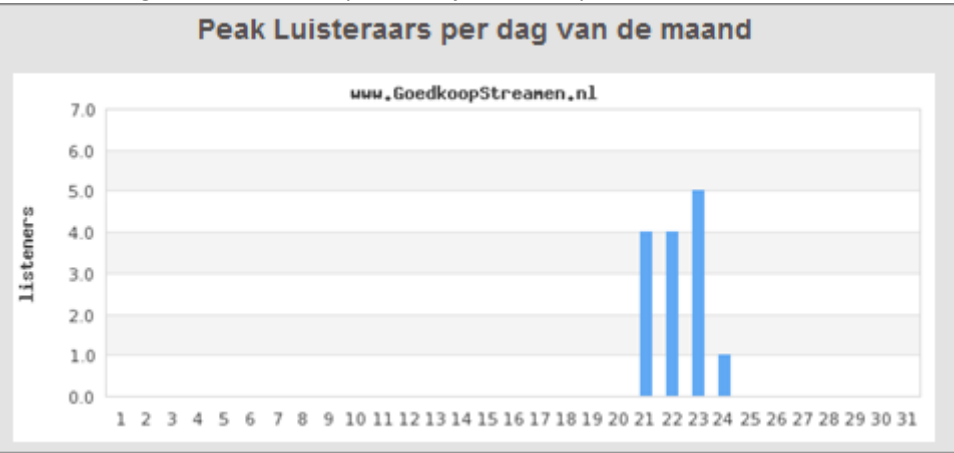

#### Streamen via de AutoDJ server

In de internet radiowereld is het gebruik van AutoDJ op zich geen nieuw fenomeen. AutoDJ zorgt er voor dat uw stream altijd voorzien is van muziek, zodat uw luisteraars 24/7 kunnen luisteren, ook als U zelf niet in staat bent om naar de server te streamen. GoedKoopStreamen.nl heeft echter de implementatie van AutoDJ naar een hoger niveau gebracht. U zorgt dat er muziek bij ons op de server staat en configureert AutoDJ vervolgens zodat deze de muziek naar uw streamserver stuurt. Vervolgens maakt U binnen AutoDJ het benodigde aantal DJ accounts aan. U laat de streamsoftware van uw DJ's of uzelf vervolgens geen verbinding maken met de streamserver zelf, maar met de AutoDJ server. Deze zal, zodra een DJ aanmeldt, het huidige nummer dat speelt wegdraaien en het geluid van de DJ ervoor in de plaats doorgeven, zonder dat U daar verder iets hoeft te doen. Is de DJ klaar met streamen dat sluit hij de verbinding met de AutoDJ server af en automatisch zal deze zijn

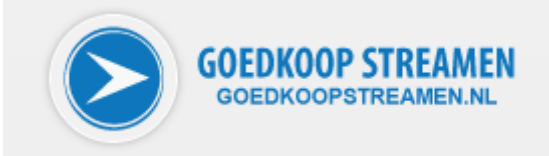

eigen non-stop muziek weer gaan afspelen. Geen gedoe met inloggen op een controlpanel om de boel om te schakelen, maar gewoon verbinden en live streamen.

Voordat we ingaan op het configureren van AutoDJ eerst een schematische voorstelling van bovenstaande. GoedKoopStreamen.nl vindt het namelijk bijzonder belangrijk dat U het concept AutoDJ bij ons goed begrijpt. Hieronder het verschil.

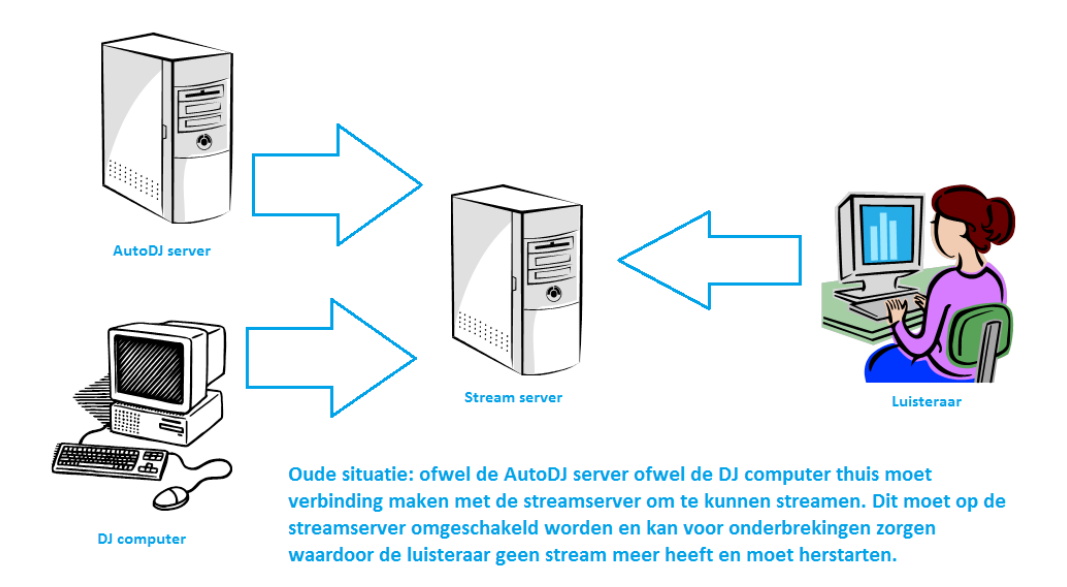

In bovenstaande diagram kunt U zien hoe U tot nu toe (bij andere streamproviders) moest omschakelen tussen de non-stop stream en een live DJ. Hierbij moest op het controlpanel ingelogd worden, de AutoDJ worden uitgeschakeld en daarna vanaf de live computer weer opnieuw verbonden. Tijdens deze onderbreking raakte U altijd uw luisteraars kwijt, zij raakten namelijk korte tijd de stream kwijt en dan stopt de player met afspelen.

Hieronder ziet U hoe het bij GoedKoopStreamen.nl is geregeld.

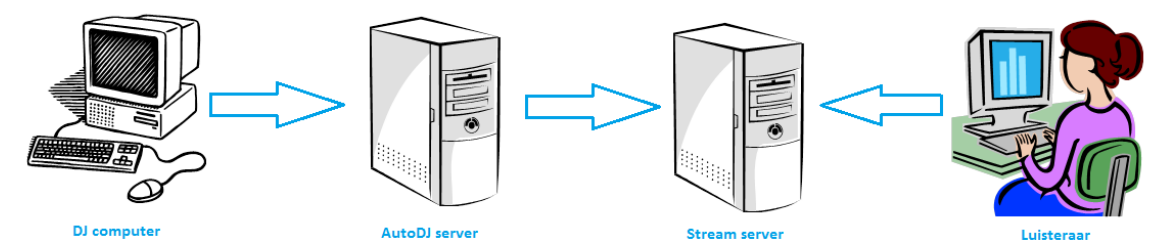

GoedKoopStreamen oplossing: de AutoDJ server levert \*altijd\* signaal aan de streamserver en wordt niet onderbroken. Als de DJ computer \*geen\* verbinding maakt met de AutoDJ server zal deze zelf muziek naar de streamserver sturen. Maakt de DJ computer verbinding met de AutoDJ server dan zal deze het signaal van de DJ computer doorgeven aan de streamserver \*zonder\* onderbreking. Hierdoor kan de luisteraar altijd blijven luisteren, en hoeft er niks omgeschakeld te worden op de streamserver.

De streamserver zorgt ervoor dat er altijd muziek bij de luisteraar komt. Als er niemand live is zal de AutoDJ server zelf de daar opgeslagen muziek afspelen naar de streamserver. Zodra een DJ verbinding maakt met de AutoDJ server zal deze het huidige nummer wegdraaien en de livestream indraaien. Zo blijft de stream draaien en zult U geen luisteraars kwijtraken.

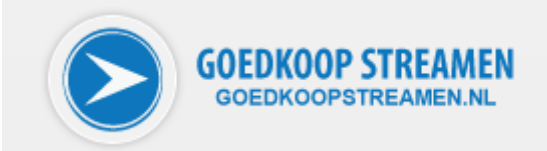

#### **Uw AutoDJ server configureren**

Als U in het hoofdscherm van uw stream in het linkerdeel op Audio / AutoDJ streams klikt kunt U vervolgens in het nieuwe scherm bij AutoDJ servers de servernaam onder AutoDJ servers aanklikken.

| 5                       |                                                                                              |                                                                                                    |                                                                                                    |
|-------------------------|----------------------------------------------------------------------------------------------|----------------------------------------------------------------------------------------------------|----------------------------------------------------------------------------------------------------|
| erver uit de onderstaan | de lijst om te                                                                               | beheren                                                                                                    |                                                                                                    |
| IP adres                | Poort                                                                                        | Slots                                                                                                    | Dataverkeer                                                                                                    |
| 178.20.171.30           | 8100                                                                                         | 100                                                                                                    | nvt                                                                                                    |
| rs                      |                                                                                              |                                                                                                    |                                                                                                    |
| erver uit de onderstaan | ide lijst om te                                                                              | e beherei                                                                                                    | n.                                                                                                    |
|                         |                                                                                              |                                                                                                    |                                                                                                    |
| IP adres                | DJ poort                                                                                     | Streamn                                                                                                    | aam                                                                                                    |
|                         | s<br>erver uit de onderstaan<br>IP adres<br>178.20.171.30<br>ers<br>server uit de onderstaan | s<br>erver uit de onderstaande lijst om te<br>IP adres Poort<br>178.20.171.30 8100<br>ers<br>server uit de onderstaande lijst om te | s<br>erver uit de onderstaande lijst om te beheren<br>IP adres Poort Slots<br>178.20.171.30 8100 100<br>ers<br>server uit de onderstaande lijst om te beherer |

In ons voorbeeld moeten we dus op 'stream-autodj' klikken, waarna het AutoDJ scherm verschijnt.

| AutoDJ Streamserver settings                                                                                       | Coodkoonstroomen |                                                                | AutoDJ Status Offline                                                                                                    |
|----------------------------------------------------------------------------------------------------|------------------|----------------------------------------------------------------|----------------------------------------------------------------------------------------------------|
|                                                                                                    | Goodkoopstroamon |                                                                |                                                                                                    |
| StreamTitle<br>StreamUrl<br>Genre<br>AIM<br>ICQ<br>IRC<br>Shuffle<br>Gebruik metadata uit mp3<br>(ID3v informatie) | Aan 💌            | (e)<br>(e)<br>(e)<br>(e)<br>(e)<br>(e)<br>( <u>opslaan</u> (•) | <ul> <li>(Her)Start AutoDJ server</li> <li>Stop AutoDJ server</li> <li>Skip song</li> <li>Herlaad Playlist</li> <li>Create/Update Playlist</li> <li>TrP: stream-<br/>autodj.gkstreamen.nl</li> <li>Login stream-autodj</li> <li>Pasw XgWIIOfl</li> <li>Ruimte: OMB / 5000MB</li> </ul> |

Dit scherm is qua indeling gelijk aan het eerder beschreven streamserver scherm. In het middelste gedeelte een aantal knoppen om de AutoDJ server te configureren, rechts de status informatie en gegevens over hoe uw muziek te uploaden en hoeveel ruimte U nog overheeft.

In het eerste onderdeel, AutoDJ Streamserver settings, kan worden ingevoerd welke details er bij uw stream meegestuurd worden. Een deel hiervan is zichtbaar in de player die door uw luisteraar gebruikt wordt, een deel is zichtbaar als met de shoutcast statuspagina van uw stream opvraagt.

| AutoDJ Settings                             | Liveserver(s) | DJ's             |
|---------------------------------------------|---------------|------------------|
| AutoDJ Streamserver                         | settings      |                  |
| StreamTitle                                 |               | Goedkoopstreamen |
| StreamUrl                                   |               |                  |
| Genre                                       |               | POP              |
| AIM                                         |               |                  |
| ICQ                                         |               |                  |
| IRC                                         |               |                  |
| Shuffle                                     |               | Aan              |
| Gebruik metadata uit m<br>(ID3v informatie) | np3           | Aan 💌            |

Hieronder volgt een overzicht van de in te vullen velden.

| Menu-item                                  | Beschrijving                                       |
|--------------------------------------------|----------------------------------------------------|
| StreamTitle                                | De titel van uw stream (deze wordt vaak in         |
|                                            | combinatie met de titel van net nuidige            |
|                                            | afgespeelde nummer)                                |
| StreamUrl                                  | Hier kunt U de URL opgeven naar uw website.        |
|                                            | Als iemand via een shoutcast search op uw          |
|                                            | stream terecht is gekomen kunnen ze hier de        |
|                                            | weg naar uw site alsnog vinden                     |
| Genre                                      | Genre muziek wat U doorgaans op uw                 |
|                                            | radiostation uitzendt                              |
| AIM                                        | Link naar eventuele AIM                            |
| ICQ                                        | Link naar eventuele ICQ                            |
| IRC                                        | Link naar eventueel IRC kanaal waarop U actief     |
|                                            | bent                                               |
| Shuffle (aan/uit)                          | Hier stelt U in of de muziek die op uw AutoDJ      |
|                                            | server staat in willekeurige volgorde wordt        |
|                                            | afgespeeld of niet. Standaard staat dit aan.       |
| Gebruik metadata uit mp3 (ID3v informatie) | Met deze optie kiest U of in de afspeelhistorie de |
|                                            | metadata uit een mp3 gebruikt wordt of puur de     |
|                                            | naam van de mp3. Mocht U mp3's hebben met          |
|                                            | niet-standaard karakters in de metadata, dan       |
|                                            | kan het zinvol zijn deze optie uit te zetten om    |
|                                            | rare karakters te voorkomen.                       |

Zoals we in het voorwoord over AutoDJ al vermeld hebben, staat de AutoDJ server normaalgesproken muziek te streamen naar uw streamserver. De instellingen hiervoor vindt U terug door op de blauwe knop 'Liveserver(s)' te klikken in de knoppenbalk.

GOEDKOOP STREAMEN GOEDKOOPSTREAMEN.NL

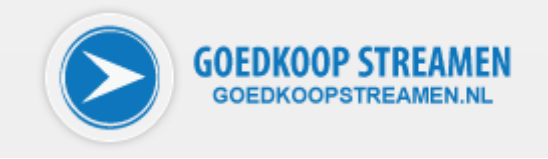

| AutoDJ Settings Liveserver(s) DJ's |
|------------------------------------|
|------------------------------------|

U komt dan terecht in het scherm, waarin U aan de AutoDJ server kunt vertellen naar welke streamserver hij zijn muziek moet streamen.

| AutoDJ Settings        | Liveserver(s) DJ's |                    |
|------------------------|--------------------|--------------------|
| Cast to Liveservers    |                    |                    |
| Toevoegen Liveserver   |                    |                    |
| GKS Liveserver:<br>of  | Select             | •                  |
| Server ip / adres:     |                    |                    |
| Poort:                 |                    |                    |
| Password:              |                    |                    |
| Bitrate:               | 128kbps 💌          |                    |
| Samplerate:            | 44100 💌            |                    |
| Channels:              | 2                  | <u>Toevoegen</u> • |
| AutoDJ streamt naar:   |                    |                    |
| Geen server(s) ingeste | d                  |                    |

In het standaardpakket voor AutoDJ is opgenomen dat er naar één liveserver kan worden gestreamd, en dat dit een server van GoedKoopStreamen.nl is. Streamen naar een eigen streamserver of meerdere servers is tegen meerprijs mogelijk.

In het eerste geval hebben we dus slechts te maken met de volgende in te vullen velden, ditmaal allemaal via een dropdownmenu te selecteren:

| Menu-item      | Beschrijving                                     |
|----------------|--------------------------------------------------|
| GKS Liveserver | Hier kiest U de liveserver waar de AutoDJ server |
|                | verbinding mee moet maken.                       |
| Bitrate        | Hier bepaalt U de bitrate van de stream, hoe     |
|                | hoger de bitrate des te beter is de              |
|                | geluidskwaliteit. Houdt er echter rekening mee   |
|                | dat als U mensen via een mobieltje wilt laten    |
|                | meeluisteren de bitrate niet hoger moet zijn dan |
|                | 128 kbps. Maximaal is 512 kbps mogelijk.         |

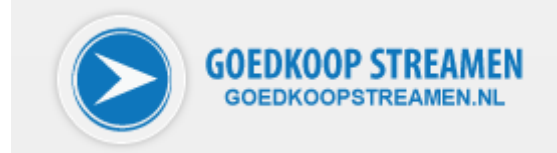

| Samplerate | Dit is de samplerate, deze waarde staat standaard goed ingesteld.                                  |
|------------|----------------------------------------------------------------------------------------------------|
| Channels   | Dit is het aantal te gebruiken kanalen, 1=mono<br>en 2=stereo. Standaard zult U 2 gebruiken en dit |
|            | staat ook ingesteld.                                                                               |

Om de liveserver te selecteren hoeft alleen maar op de pijl naast het invulveld geklikt te worden. U kunt dan meteen de door U gebruikte liveserver selecteren.

| Toevoegen Liveserver |                           |
|----------------------|---------------------------|
| GKS Liveserver:      | Select                    |
| of                   | Select                    |
| Server ip / adres:   | stream.gkstreamen.nl:8100 |

Kies hier voor de getoonde streamserver. Dit zal dan in het invulveld komen te staan.

| Cast to Liveservers                  |                             |             |
|--------------------------------------|-----------------------------|-------------|
| Toevoegen Liveserver                 |                             |             |
| GKS Liveserver:<br>of                | stream.gkstreamen.nl:8100   | •           |
| Poort:                               |                             |             |
| Password:                            |                             |             |
| Bitrate:<br>Samplerate:<br>Channels: | 128kbps •<br>44100 •<br>2 • |             |
|                                      |                             | Toevoegen S |
| AutoDJ streamt naar:                 |                             |             |
| Geen server(s) ingesteld             |                             |             |

Bovenin staat nu de door U gekozen liveserver. Onderin staat echter nog dat geen server is ingesteld. Dit klopt, aangezien U nu wel de liveserver heeft geselecteerd maar nog niet toegevoegd. Klik op 'toevoegen' om de liveserver toe te voegen. Er komt dan belangrijke informatie in beeld. Let daarom goed op.

| Server toegevoegd.   Cast to Liveservers   Foevoegen Liveserver   GKS Liveserver:   of   Server ip / adres:   Poort:   Poort:   Password:   Bitrate:   128kbps   Samplerate:   44100   Channels:   2                                                                                                    | Server to                      |                                   |                     |
|----------------------------------------------------------------------------------------------------|--------------------------------|-----------------------------------|---------------------|
| Cast to Liveservers   Toevoegen Liveserver   GKS Liveserver:   of   of   Server ip / adres:   Poort:   Password:   Bitrate:   128kbps   Samplerate:   44100   Channels:   2                                                                                                    | te instelling te activeren moe | oegevoegd.<br>et u de autodj even | stoppen en starten! |
| Toevoegen Liveserver:   GKS Liveserver:   of   of   Server ip / adres:   Poort:   Password:   Bitrate:   128kbps   Samplerate:   44100   Channels:   2   AutoDJ streamt naar: Server: stream.gkstreamen.nl                                                                                                    | eservers                       |                                   |                     |
| GKS Liveserver: Select<br>of<br>Server ip / adres:<br>Poort:<br>Password:<br>Bitrate: 128kbps •<br>Samplerate: 44100 •<br>Channels: 2 •<br>AutoDJ streamt naar:<br>Server: stream.gkstreamen.nl                                                                                                    | Liveserver                     |                                   |                     |
| Server ip / adres:<br>Poort:<br>Password:<br>Bitrate:<br>Samplerate:<br>Channels:<br>AutoDJ streamt naar:<br>Server:<br>Server:<br>Server:<br>Sarver:<br>Server:<br>Server: | rver: Select                   |                                   | •                   |
| Poort:<br>Password:<br>Bitrate: <u>128kbps</u><br>Samplerate: <u>44100</u><br>Channels: <u>2</u><br>AutoDJ streamt naar:<br>Server: stream.gkstreamen.nl                                                                                                    | dres:                          |                                   |                     |
| Password:<br>Bitrate: 128kbps<br>Samplerate: 44100<br>Channels: 2<br>AutoDJ streamt naar:<br>Server: stream.gkstreamen.nl                                                                                                    |                                |                                   |                     |
| Bitrate: 128kbps  Samplerate: 44100 Channels: 2 AutoDJ streamt naar: Server: stream.gkstreamen.nl                                                                                                    |                                |                                   |                     |
| Bitrate: 128kbps  Samplerate: 44100 Channels: 2 AutoDJ streamt naar: Server: stream.gkstreamen.nl                                                                                                    |                                |                                   |                     |
| Samplerate: 44100  Channels: 2  AutoDJ streamt naar: Server: stream.gkstreamen.nl                                                                                                    | 128kbps                        | -                                 |                     |
| Channels: 2  AutoDJ streamt naar: Server: stream.gkstreamen.nl                                                                                                    | 44100                          |                                   |                     |
| AutoDJ streamt naar:<br>Server: stream.gkstreamen.nl                                                                                                    | 2                              |                                   |                     |
| AutoDJ streamt naar:<br>Server: stream.gkstreamen.nl                                                                                                    |                                |                                   | Toevoegen S         |
| AutoDJ streamt naar:<br>Server: stream.gkstreamen.nl                                                                                                    |                                |                                   |                     |
| Server: stream.gkstreamen.nl                                                                                                    | amt naar:                      |                                   |                     |
|                                                                                                    | stream.gkst                    | reamen.nl                         | ×                   |
| Server port 8100                                                                                                    | 8100                           |                                   |                     |
| Password nzjWa7fb                                                                                                    | nzjWa7fb                       |                                   |                     |
| Bitrate 128000                                                                                                    | 128000                         |                                   |                     |
| SampleRate 44100                                                                                                    | e 44100                        |                                   |                     |

Onderaan kunt U al zien dat AutoDJ nu streamt naar de door U gekozen liveserver. Echter bovenin staat in het groen een belangrijke mededeling:

Server toegevoegd. Om deze instelling te activeren moet u de autodj even stoppen en starten!

Dit doet U door in het rechterpaneel op de knop (her)start AutoDJ server te klikken.

OEDKOOP STREAMEN GOEDKOOPSTREAMEN.NL

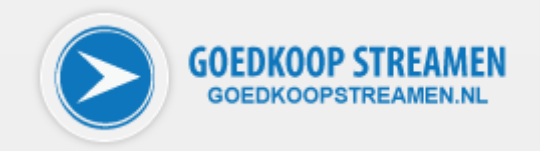

| AutoDJ Status          | •          |
|------------------------|------------|
| stream-autodj.gkstream | en.nl:9100 |
| AutoDJ Status          | Offline    |
| 🕝 (Her)Start AutoDJ    | server     |
| Stop AutoDJ serve      | er         |
| 🔿 Skip song            |            |
| Herlaad Playlist       |            |
| Screate/Update Play    | ylist      |

Als we dit gedaan hebben zal dit in het statusvenster voor de volgende melding zorgen:

Ook zult U in het rechtervenster bij de AutoDJ status zien dat deze online is.

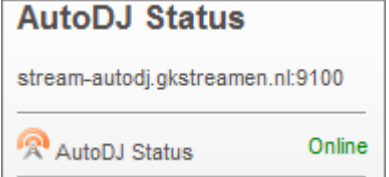

#### Muziek uploaden naar de AutoDJ server en zorgen dat deze afgespeeld wordt

Om te zorgen dat de AutoDJ server muziek kan afspelen moet deze vanzelfsprekend wel op de server aanwezig zijn. U kunt voor het uploaden van de muziek (in de vorm van mp3 bestanden) gebruik maken van ieder FTP programma. In dit programma's moet U de gegevens overnemen die in het rechterdeel van het AutoDJ scherm staan.

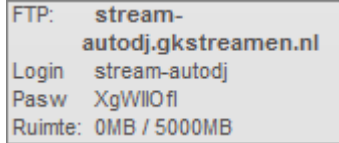

Het gaat dan om de volgende gegevens:

| Menu-item | Beschrijving                                                                                                    |
|-----------|----------------------------------------------------------------------------------------------------|
| FTP       | Het adres wat hierachter staat moet U in uw FTP<br>programma invullen op de plek waar de FTP<br>server moet worden geplaatst. In ons geval dus<br>stream-autodj.gkstreamen.nl |
| Login     | Dit is de login naam zoals U deze in uw FTP<br>programma moet invullen                                                                                                    |
| Passw     | Dit is het wachtwoord dat U in uw FTP programma moet invullen                                                                                                    |

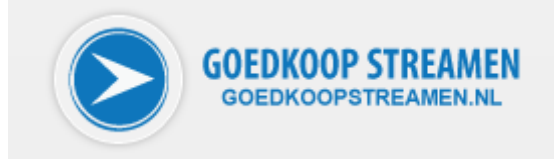

Als U deze gegevens correct hebt ingevuld kunt U met uw FTP programma de verbinding opzetten en de bestanden uploaden. De muziek mag in mapjes staan, dit wordt door de AutoDJ server automatisch herkend.

Als U klaar bent met het plaatsen van uw bestanden (U zult dan ook in het rechtervenster in het controlpanel bij ruimte bijvoorbeeld 240MB / 5000 MB zien) dan kunt U op de AutoDJ server een playlist aanmaken door op de volgende knop de klikken:

🤣 Create/Update Playlist

De playlist is nu (opnieuw) gemaakt en staat klaar op de server. Deze (nieuwe) playlist wordt echter pas actief als U deze (opnieuw) ingeladen hebt. Dit doet U door op de volgende knop te drukken: Herlaad Playlist

Gefeliciteerd! Als U alle voorgaande stappen nauwkeurig heeft uitgevoerd kunt U luisteren naar de door U geplaatste muziek.

#### DJ's aanmaken voor AutoDJ

Om via de AutoDJ server live te kunnen streamen moet U minstens één DJ aanmaken in het controlpanel van de AutoDJ server. DJ's kunnen een prioriteit krijgen van 1 tot 10, de DJ met de hoogste prioriteit kan altijd de livestream overnemen. In deze handleiding maken we één DJ aan, U kunt afhankelijk van het gekozen AutoDJ pakket zelf nog één of meerdere DJ's toevoegen.

In het hoofdscherm van de AutoDJ server kiest U in het blauwe knoppenmenu voor DJ's.

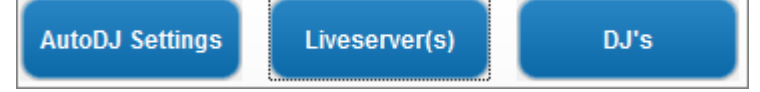

U krijgt dan het volgende te zien:

| g                                                            | Liveserver(s)                                                                                                    |    |
|--------------------------------------------------------------|----------------------------------------------------------------------------------------------------|----|
| DJ's welke hier to<br>stream programn<br>vb: djpiet:zijnpass | oegevoegd worden kunnen live streamen naar de AutoDJ. Vul in h<br>na ipv het paswoord nu de login naam met password in.<br>sword | et |
| Login:                                                       |                                                                                                    |    |
| Password:                                                    |                                                                                                    |    |
|                                                              | 10 🔹                                                                                                    |    |
| Priority:                                                    |                                                                                                    | -  |
| Priority:                                                    | Toevoegen                                                                                                    |    |

In dit scherm kunt U de volgende gegevens invoeren:

| Menu-item | Beschrijving                                                                                                    |
|-----------|----------------------------------------------------------------------------------------------------|
| Login     | Geef hier de login naam voor uw DJ op                                                                                                    |
| Password  | Geef hier het wachtwoord voor uw DJ op                                                                                                    |
| Priority  | Stel hier de prioriteit in: de DJ met het hoogste<br>getal kan altijd inloggen, ook als een DJ met een<br>lager getal verbinding heeft. Waardes van 1 – 10<br>zijn mogelijk |

Als in bovenstaand scherm de benodigde gegevens zijn ingevoerd, dan kunt U op 'toevoegen' klikken om uw DJ toe te voegen.

REAMEN

GOEDKOOPSTREAMEN.NL

60

| AutoDJ Settings                                                 | Liveserver(s) DJ's                                                                    |                                                  |
|-----------------------------------------------------------------|---------------------------------------------------------------------------------------|--------------------------------------------------|
| Om deze i                                                       | DJ toegevoegd.<br>nstelling te activeren moet u de AutoD                              | )J even Herstarten!                              |
| DJ's welke hier toe<br>stream programm<br>vb: djpiet:zijnpassv  | egevoegd worden kunnen live streamer<br>a ipv het paswoord nu de login naam n<br>word | n naar de AutoDJ. Vul in het<br>net password in. |
|                                                                 |                                                                                       |                                                  |
| Login:                                                          |                                                                                       |                                                  |
| Login:<br>Password:                                             |                                                                                       |                                                  |
| Login:<br>Password:<br>Priority:                                | 10 💌                                                                                  |                                                  |
| Login:<br>Password:<br>Priority:                                | 10 💌                                                                                  | Toevoegen •                                      |
| Login:<br>Password:<br>Priority:<br>D <b>J's</b>                | 10 💌                                                                                  | <u>Toevoegen</u> •                               |
| Login:<br>Password:<br>Priority:<br>DJ's<br>Login:              | 10 💌                                                                                  | <u>Toevoeqen</u> •                               |
| Login:<br>Password:<br>Priority:<br>DJ's<br>Login:<br>Password: | 10<br>djpiet<br>zijnpassword                                                          | <u>Toevoegen</u> •                               |

U zult dan onderin het scherm zien dat de DJ is toegevoegd met de volgende gegevens:

| Menu-item | Beschrijving |
|-----------|--------------|
| Login     | djpiet       |
| Password  | zijnpassword |
| Priority  | 10           |

Ook ziet U bovenin een waarschuwing, dat om de instellingen te activeren de AutoDJ even herstart moet worden.

DJ toegevoegd. Om deze instelling te activeren moet u de AutoDJ even Herstarten!

Dit doet U eenvoudigweg door in het rechter gedeelte een keer op de knop '(Her)start AutoDJ server' te klikken.

(Her)Start AutoDJ server

In het hoofdvenster zal dit vervolgens weer getoond worden. U ziet direct of het herstarten van de AutoDJ server geslaagd is.

AutoDJ (her)start

OOPSTREAMEN.NL

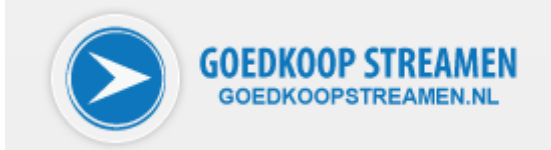

#### Live streamen via de AutoDJ server

Als U live wilt streamen via de AutoDJ server moet U er goed op letten dat U geen verbinding maakt met uw liveserver maar met de AutoDJ server. Hiermee maakt U ten volle gebruik van de handige automatische omschakeloptie van AutoDJ. De server waar U naar moet verbinden, inclusief de te gebruiken poort, vindt U in het rechter gedeelte van het AutoDJ scherm.

| AutoDJ Status             |         |
|---------------------------|---------|
| stream-autodj.gkstreamen. | nl:9100 |
| 👰 AutoDJ Status           | Online  |

In uw streamsoftware is normaalgesproken alleen maar een veld aanwezig om een wachtwoord in te voeren, echter de DJ's van AutoDJ werken met een login naam en een wachtwoord.

| DJ's      |              |
|-----------|--------------|
| Login:    | djpiet       |
| Password: | zijnpassword |

Om dit correct over te nemen in het wachtwoordveld van uw software gebruikt U de loginnaam, gevolgd door een dubbele punt ( : ) en dan het wachtwoord. Om te streamen naar de hierboven geconfigureerde AutoDJ server moet U dus de volgende gegevens invoeren:

| Gegeven      | Voorbeeld (zoals hierboven getoond)                                                                  |
|--------------|----------------------------------------------------------------------------------------------------|
| Server-adres | stream-autodj.gkstreamen.nl                                                                          |
| Poort        | 9100                                                                                                 |
| Wachtwoord   | djpiet:zijnpassword                                                                                  |
| Streamtype   | mp3                                                                                                  |
| Bitrate      | Gebruik hier de bitrate zoals U bij uw AutoDJ<br>stream hebt opgegeven, in ons geval dus 128<br>kbps |

#### Met Winamp en de Shoutcast DSP Plug-in streamen naar uw AutoDJ server

Wie (voor het eerst) gaat streamen voor zijn eigen radiostation zal veelal gebruik maken van een gratis oplossing die voor Winamp beschikbaar is: de Shoutcast DSP Plug-in.

#### Downloaden en installeren

Om zonder additionele kosten live te kunnen streamen wordt al bijzonder lang gebruik gemaakt van de Shoutcast DSP plug-in voor Winamp. Deze plug-in was tot voor kort onder Windows XP prima te gebruiken, echter onder Vista en Windows 7 waren er bekende problemen zoals het niet opslaan van gegevens en het niet onthouden van de geselecteerde encoder. Inmiddels is op de website van

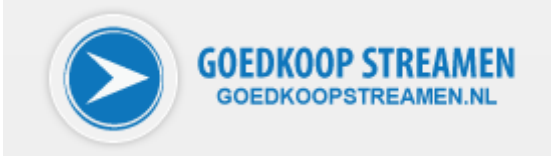

Shoutcast (<u>http://www.shoutcast.com/broadcast-tools</u>) een nieuwe versie van de Winamp plug-in te downloaden, waarmee het mogelijk is om ook onder deze operating systems live te streamen via Winamp.

Download de software (in dit geval DSP 2.1.1 maar er komen nog steeds nieuwe versies uit waarin bugs opgelost zijn).

| SHOUTcast DSP Plug-                                                      | n for Winamp                                                                                                    |                                                                                                    |
|--------------------------------------------------------------------------|----------------------------------------------------------------------------------------------------|----------------------------------------------------------------------------------------------------|
| Use Winamp media player al<br>will broadcast whatever is pla<br>station. | ong with the SHOUTcast DSP plug-in to program and ma<br>iying in your Winamp playlist in real time. Use Winamp's | nage your SHOUTcast station in real-time. This plug-in<br>ndustry-leading playlist tools to manage your SHOUTcast |
| 🎥 Windows                                                                | Latest Release: DSP 2.1.1                                                                                        | DOWNLOAD                                                                                                    |

Zorg dat een eventuele oudere versie van de DSP plug-in is verwijderd en start de zojuist gedownloade versie op.

shoutcast-dsp-2-1-1-windows.exe

U krijgt dan het volgende scherm te zien, waarin U op 'next' klikt:

| Nullsoft SHOUTcast Source DSP Plug-in Setup |                                                                                                    |
|---------------------------------------------|----------------------------------------------------------------------------------------------------|
| BRULLSOFT<br>SCHOOLTCOEDS(                  | Welcome to the Nullsoft SHOUTcast<br>Source DSP Plug-in Setup Wizard<br>This wizard will guide you through the installation of the<br>Nullsoft SHOUTcast Source DSP Plug-in.<br>It is recommended that you close all instances of Winamp<br>before starting Setup. This will make it possible to install<br>relevant files within your Winamp installation without issues.<br>Click Next to continue. |
|                                             | Next > Cancel                                                                                                    |

Ga akkoord met de licentie overeenkomst door in het volgende scherm op 'I agree' te klikken.

| $\triangleright$ | GOEDKOOP STREAMEN<br>GOEDKOOPSTREAMEN.NL |
|------------------|------------------------------------------|
|------------------|------------------------------------------|

| License Agreement                                                                                                    |      |
|----------------------------------------------------------------------------------------------------|------|
| Please review the license terms before installing Nullsoft SHOUTcast Source DSP<br>Plug-in.                                                                                                    | Ø    |
| Press Page Down to see the rest of the agreement.                                                                                                    |      |
| SHOUTcast Radio™ Broadcaster Terms of Use                                                                                                    | *    |
| Welcome to SHOUTcast <sup>™</sup> Radio! This SHOUTcast Radio <sup>™</sup> Broadcaster Agreement and<br>Terms ("Agreement" or "Terms") sets forth the terms and conditions under which you<br>may use our applications and services to transmit audio-based Content for transmission<br>via SHOUTcast Radio. |      |
| THE SHOUTCAST RADIO APPLICATION SOFTWARE INCLUDES THE FOLLOWING<br>COMPONENTS:<br>a) SHOUTcast Radio DSP Plug-in Application<br>In this Agreement, you are agreeing to the following terms:                                                                                                    | Ŧ    |
| If you accept the terms of the agreement, click I Agree to continue. You must accept th<br>agreement to install Nullsoft SHOUTcast Source DSP Plug-in.                                                                                                    | e    |
| ullsoft Install System v2.46                                                                                                    |      |
| < Back LAgree Ca                                                                                                    | ncel |

Kies de installatie locatie (de standaard locatie is normaalgesproken goed) en kies 'next'.

| Nullsoft SHOUTcast Source DSP Plug-in Setup                                                             |
|----------------------------------------------------------------------------------------------------|
| Choose Install Location<br>Choose the folder in which to install Nullsoft SHOUTcast Source DSP Plug-in. |
| Please select your Winamp path below (you will be able to proceed when Winamp is detected):             |
| Destination Folder           C:\Program Files\Winamp         Browse                                     |
| Space required: 693.0KB<br>Space available: 105.0GB<br>Nullsoft Install System v2.46                    |
| < <u>Back</u> <u>Next</u> > Cancel                                                                      |

In het volgende scherm hoeft U niks aan te passen, zodat ook de documentatie wordt geïnstalleerd. Klik nu op 'install'.

| Choose Components<br>Choose which features of Nu                                                 | ullsoft SHOUTcast Source DSP Plug                                       | -in you want to install. 🛛 🖗                                                      |
|--------------------------------------------------------------------------------------------------|-------------------------------------------------------------------------|-----------------------------------------------------------------------------------|
| Check the components you v<br>install. Click Install to start the<br>Select the type of install: | want to install and uncheck the com<br>ne installation.<br>Full Install | nponents you don't want to                                                        |
| Or, select the optional<br>components you wish to<br>install:                                    | SHOUTcast Source DSP<br>Documentation                                   | Description<br>Position your mouse<br>over a component to<br>see its description, |
|                                                                                                  |                                                                         |                                                                                   |

Er zal nu een scherm verschijnen dat de installatie voltooid is. In dat scherm staat ook beschreven hoe U de plug-in binnen Winamp kunt openen om te configureren. Klik op 'finish'.

| Nullsoft SHOUTcast Source DSP Plug-in Setup |                                                                                                    |  |
|---------------------------------------------|----------------------------------------------------------------------------------------------------|--|
|                                             | Completing the Nullsoft SHOUTcast<br>Source DSP Plug-in Setup Wizard<br>Nullsoft SHOUTcast Source DSP Plug-in has been installed in<br>your winamp install.<br>To enable the plug-in if it is not your current DSP plug-in, |  |
| SHOUTCESS                                   | To enable the plug-in if it is not your current DSP plug-in,<br>goto Winamp Preferences -> Plug-ins -> DSP/Effect and<br>select the Nullsoft SHOUTcast Source DSP Plug-in entry.<br>Click Finish to close this wizard.      |  |
|                                             | < <u>B</u> ack <b>Finish</b> Cancel                                                                                                    |  |

GOEDKOOP STREAMEN GOEDKOOPSTREAMEN.NL

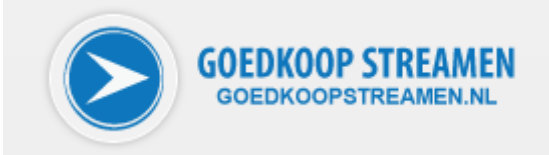

#### **Opstarten en configureren**

Start Winamp en ga via Options – preferences naar het plug-in gedeelte.

| Plug-ins    |    |
|-------------|----|
| Input       |    |
| Output      |    |
| Visualizati | on |
| DSD/Effor   | +  |

- DSP/Effect
- --- General Purpose
- ···· Media Library
- ---- Portables

Kies hier voor DSP/Effect en in het rechtervenster kunt U vervolgens de Shoutcast DSP plug-in selecteren.

| (none)                                       |               |
|----------------------------------------------|---------------|
| Nullsoft SHOUTcast Source DSP v2.1.1 [dsp]   | sc.dl]        |
| Nullsoft Signal Processing Studio DSP v0.39b | [dsp_sps.dll] |

U krijgt dan het hoofdvenster van de DSP plug-in te zien.

| Summary Outp                                                                                  | ut Input About                 |
|-----------------------------------------------------------------------------------------------|--------------------------------|
| -Status / Info-                                                                               |                                |
| Output Name                                                                                   | Status                         |
| Output 1                                                                                      | Not Connected                  |
| Output 2                                                                                      | Not Connected                  |
| Output 3                                                                                      | Not Connected                  |
| Output 4                                                                                      | Not Connected                  |
| Output 5                                                                                      | Not Connected                  |
| Input Meters<br>Input Level<br>-inf dB -in<br>0 dB<br>-22 dB                                  | dB Active input device: Winamp |
| Input Meters<br>Input Level<br>-inf dB -in<br>0 dB<br>-22 dB<br>-45 dB<br>-67 dB<br>-inf dB   | dB Active input device: Winamp |
| Input Meters –<br>Input Level<br>-inf dB -in<br>0 dB<br>-22 dB<br>-45 dB<br>-67 dB<br>-inf dB | dB Active input device: Winamp |
| Input Meters –<br>Input Level<br>-inf dB -in<br>-22 dB<br>-45 dB<br>-67 dB<br>-inf dB         | dB Active input device: Winamp |

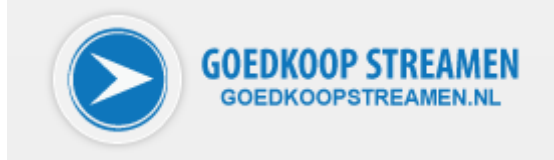

U dient naar het tabblad Output te gaan om de gegevens van uw stream in te stellen. U ziet dan onderin weer vier tabs, waarbij standaard het Connection tab geopend is. Is dit niet het geval, selecteer dan dit tabblad.

| Nullsoft SHOUTcast Source                                                                                                    |
|----------------------------------------------------------------------------------------------------|
| Summary Output Input About                                                                                                    |
| Output Output 1 Output 2 Output 3 Output 4 Output 5 Output 5 Output 5 Output 6 Output 5 Output 6 Output 5 Output 6 Output 5 Output 6 Output 6 Outpu |
| Connection Yellowpages Encoder Logging                                                                                                    |
| Address Port Stream ID                                                                                                    |
| localbost 8000 1                                                                                                    |
| User ID Password                                                                                                    |
| username ••••••                                                                                                    |
| Automatic reconnection on connection failure Reconnection timeout 30 seconds Use SHOUTcast v1 mode (for legacy servers)                                                                                                    |
| Connecting to a SHOUTcast v1 server in non-legacy<br>mode will likely cause the last status message to<br>remain on 'Cipher response received'.                                                                                                    |

BELANGRIJK ! aangezien deze nieuwe plug-in het streamen naar verschillende types Shoutcast servers mogelijk maakt, moet U er ALS EERSTE voor zorgen dat het juiste servertype gekozen wordt. Dit doet U door een vinkje te plaatsen bij `Use SHOUTcast v1 mode'.

| User ID                                      | Password        |  |  |
|----------------------------------------------|-----------------|--|--|
| username                                     | •••••           |  |  |
| Automatic reconnection on connection failure |                 |  |  |
| Reconnection timeou                          | eout 30 seconds |  |  |
| ☑ Use SHOUTcast v1 mode (for legacy servers) |                 |  |  |

U zult dan direct zien dat User ID niet meer ingevuld kan worden, U moet dus de eerder beschreven methode met dubbele punt toepassen in het 'Password' veld. In de velden 'Address' en 'Port' vullen we de eerder beschreven gegevens van uw AutoDJ server in (stream-autodj.gkstreamen.nl en 9100). Bij wachtwoord vult U de DJlogin in, dan een dubbele punt en dan het DJwachtwoord (djpiet:zijnpassword). Dit staat overigens ook onderin het scherm uitgelegd.

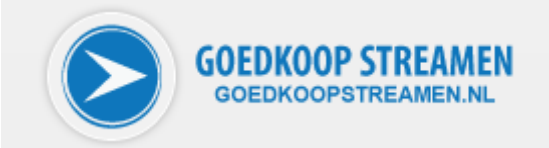

The DJ connection password format is <djlogin>:<djpassword> e.g. dj:noise

Het tabblad Connection ziet er dan met de ingevulde gegevens ongeveer uit zoals op onderstaande afbeelding.

| 🖉 Nullsoft SHOUTcast Source                                                                                                    |  |  |  |
|----------------------------------------------------------------------------------------------------|--|--|--|
| Summary Output Input About                                                                                                    |  |  |  |
| Output Output 1 Output 2 Output 3 Output 4 Output 5 Output 5 Output 5 Output 5 Output 6 Output 5 Output 5 Outpu |  |  |  |
| Connection Yellowpages Encoder Logging Output Configuration Address Port Stream ID                                                                                                    |  |  |  |
| stream-autodj.gkstrear 9100 1                                                                                                    |  |  |  |
| User ID Password                                                                                                    |  |  |  |
| Image: Construction on connection failure         Reconnection timeout       30         seconds         Image: Construction on connection failure         Image: Construction timeout         30         seconds         Image: Construction timeout         Seconds         Image: Construction timeout         Seconds         Seconds         Secon                                                                                                    |  |  |  |
| The DJ connection password format is<br><djlogin>:<djpassword> e.g. dj:noise</djpassword></djlogin>                                                                                                    |  |  |  |
|                                                                                                    |  |  |  |

In het onderste deel kunt U vervolgens in het tabblad 'Yellowpages' de gegevens invullen van uw stream, zoals de URL van uw website en het gebruikte genre.

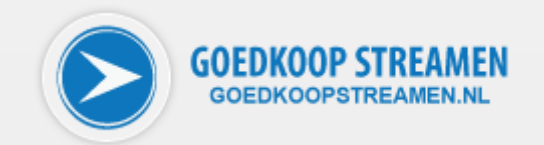

| Summary                                                            | Output                                                 | Input                                    | About                   |                               |
|--------------------------------------------------------------------|--------------------------------------------------------|------------------------------------------|-------------------------|-------------------------------|
| Output<br>Output 1<br>Output 2<br>Output 3<br>Output 4<br>Output 5 |                                                        | Status<br>Not Con                        | nected                  | Connect                       |
| Connection<br>Yellow F<br>V Make<br>Descript<br>Unnam              | n Yello<br>Pages Co<br>e this ser<br>tion<br>ned Servi | wpages<br>nfiguratio<br>ver public<br>er | Encoder<br>n<br>(Recomm | Logging<br>ended)             |
| URL<br>http://                                                     | /www.sh                                                | outcast.co                               | Genre<br>classica       | al                            |
| AIM<br>N/A                                                         |                                                        | ICQ<br>0                                 |                         | IRC<br>#shoutcast             |
| Track Ti<br>Now                                                    | te                                                     |                                          |                         | Vise Winamp<br>Send<br>Update |

U moet nu nog instellen dat U in mp3 formaat wilt gaan streamen, en met welke bitrate. Dit doen we in het Encoder tabblad.

| Connection Yellowpages | Encoder               | Logging |  |  |  |  |
|------------------------|-----------------------|---------|--|--|--|--|
| Encoder Configuration  | Encoder Configuration |         |  |  |  |  |
| Encoder Type           |                       |         |  |  |  |  |
| None                   |                       | •       |  |  |  |  |
| No encoder             |                       |         |  |  |  |  |

Kies hier als Encoder Type MP3, en er zal een tweede dropdownmenu bijkomen om de bitrate in te stellen.

| Connection                | Yellowpages | Encoder | Logging |  |  |
|---------------------------|-------------|---------|---------|--|--|
| Encoder Configuration     |             |         |         |  |  |
| Encoder Type              |             |         |         |  |  |
| MP3 Encoder               |             |         |         |  |  |
| Encoder Settings          |             |         |         |  |  |
| 24kbps, 22.050kHz, Mono 💌 |             |         |         |  |  |
|                           |             |         |         |  |  |

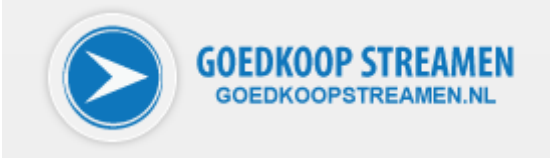

Kies hier bij de Encoder Settings de bitrate van uw stream, in ons voorbeeld 128kbps, 44.100Khz, Stereo.

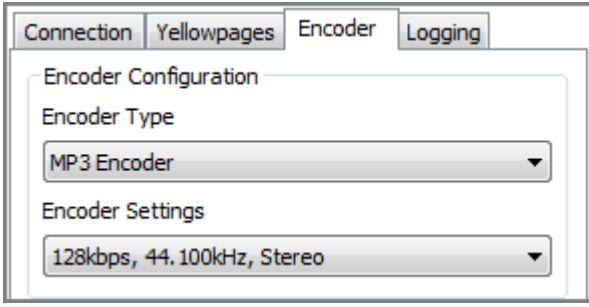

U kunt nu al verbinden met uw AutoDJ server, maar het is handig om eerst aan te geven dat U live wilt streamen (via de geluidskaart van uw computer). Standaard staat de plug-in zo ingesteld dat hij datgene streamt wat in Winamp wordt afgespeeld. Ga in het bovenste tabblad naar Input.

| Nullsoft SHOUTcast Source  |                               |
|----------------------------|-------------------------------|
| Summary Output Input About |                               |
| Input Configuration        |                               |
| Input Device               | Input Levels<br>-81 dB -78 dB |
| Inout Sattings             | 0 dB<br>-22 dB                |
|                            | -45 dB                        |
|                            | inf dB                        |
|                            |                               |
|                            |                               |
|                            |                               |
|                            |                               |
|                            |                               |
|                            |                               |
|                            |                               |
|                            |                               |
|                            |                               |
|                            |                               |
|                            |                               |
|                            |                               |

Veranderen we nu het Input Device naar 'Soundcard Input', dan krijgen we een uitgebreider scherm te zien.

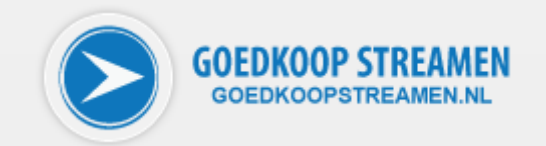

| Summary Output Input About                                                                                   |                           |            |                                       |                                                |  |  |
|----------------------------------------------------------------------------------------------------|---------------------------|------------|---------------------------------------|------------------------------------------------|--|--|
| Input Configuration                                                                                          |                           |            |                                       |                                                |  |  |
| Input Device Input Levels                                                                                    |                           |            |                                       |                                                |  |  |
| Soundcard Input                                                                                              |                           |            |                                       |                                                |  |  |
| Input Settings -22 dB                                                                                        |                           |            |                                       |                                                |  |  |
| -45 dB<br>44100 Hz. Stereo ▼ -67 dB                                                                          |                           |            |                                       |                                                |  |  |
|                                                                                                    |                           |            | 💼 -inf o                              | B 💼                                            |  |  |
| Device: Lijning                                                                                              | jang (Rea                 | altek High | Definition                            | Audio)                                         |  |  |
|                                                                                                    |                           |            |                                       |                                                |  |  |
| - I I                                                                                                    |                           |            |                                       |                                                |  |  |
| Soundcard Mixer                                                                                              | Control –                 |            |                                       |                                                |  |  |
| Soundcard Mixer (<br>Choose Capture E                                                                        | Control —<br>Device       |            |                                       |                                                |  |  |
| Soundcard Mixer                                                                                              | Control<br>Device         |            |                                       | •                                              |  |  |
| Soundcard Mixer                                                                                              | Control<br>Device<br>Oper | n Mixer    |                                       | -                                              |  |  |
| Soundcard Mixer (<br>Choose Capture I<br>Music Level                                                         | Control<br>Device<br>Oper | n Mixer    |                                       | -1 dB                                          |  |  |
| Soundcard Mixer (<br>Choose Capture I<br>Music Level<br>BG Level                                             | Control<br>Device<br>Oper | n Mixer    |                                       | -1 dB<br>-11 dB                                |  |  |
| Soundcard Mixer (<br>Choose Capture I<br>Music Level<br>BG Level<br>Mic Level                                | Control<br>Device<br>Oper | n Mixer    | · · · · ·                             | -1 dB<br>-11 dB<br>-1 dB                       |  |  |
| Soundcard Mixer (<br>Choose Capture I<br>Music Level<br>BG Level<br>Mic Level<br>Fade Time                   | Control<br>Device<br>Oper | n Mixer    | · · · · · · · · · · · · · · · · · · · | -1 dB<br>-11 dB<br>-1 dB<br>2000 ms            |  |  |
| Soundcard Mixer (<br>Choose Capture I<br>Music Level<br>BG Level<br>Mic Level<br>Fade Time<br>Capture Device | Control<br>Device         | n Mixer    | · · · · · ·                           | -1 dB<br>-11 dB<br>-1 dB<br>2000 ms<br>1000 ms |  |  |

Hier kunt U een eventuele andere geluidskaart kiezen en de niveaus van muziek en microfoon instellen.

Als U alles heeft ingesteld gaat U terug naar het hoofdtabblad Output (bovenin) en klikt op de 'connect' knop. U krijgt dan het volgende te zien:

| Summary Output | Input About                 |  |  |
|----------------|-----------------------------|--|--|
| Output         |                             |  |  |
| ouput          | Status                      |  |  |
| Output 1       | [1:00:12] Sent 186322 bytes |  |  |
| Output 2       | [1.00.12] Sent 100522 bytes |  |  |
| Output 3       |                             |  |  |
| Output 5       | Auto Connect                |  |  |
| oupuro         | Disconnect                  |  |  |
|                |                             |  |  |

Gefeliciteerd! Uw live verbinding naar de AutoDJ server is opgezet. Mocht U willen dat deze verbinding in de toekomst automatisch wordt opgezet als U Winamp opstart, dan kunt U hier nog een vinkje zetten bij ' Auto Connect'.

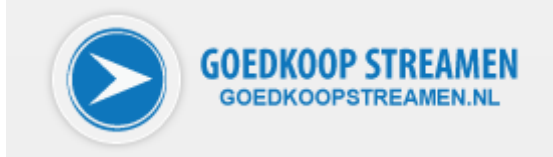

#### Een FTP programma configureren voor het uploaden van muziek naar AutoDJ server

Omdat er enorm veel verschillende FTP programma's in omloop zijn en de configuratie doorgaans niet veel afwijkt, beperkt deze handleiding zich tot het gratis verkrijgbare CoffeeCup FTP, te downloaden op <u>http://www.coffeecup.com/free-ftp/</u>.

Na het downloaden en installeren zal het programma na opstarten ongeveer het volgende scherm geven (wat U aan de linkerkant aan folders ziet hangt af van uw eigen situatie):

| G Free FTP                                                                                                    |                                        | x   |
|----------------------------------------------------------------------------------------------------|----------------------------------------|-----|
| <u>File Edit View Actions Bookmarks</u> <u>H</u> elp                                                                                    |                                        |     |
| Servers Upload Download Edit Save File Preview                                                                                          | Chive Bookmark V III View View Disconn | ect |
| C:\User\Documents                                                                                                    | ✓ ∭▼ <<< Choose a server to connect to | •   |
| 🕞 🔰 🕸   🖉 🖸 🐵 = 1   🛃                                                                                                    | F; P ☆   Ø Ω ⊕ =: Ø   E;               |     |
| Name 🔺 Size                                                                                                    |                                        |     |
| <ul> <li></li> <li>Goedkoopstreamen</li> <li>Mijn ontvangen bestanden</li> <li>Mijn websites</li> <li>OneNote-notitieblokken</li> </ul> |                                        |     |
| < III >                                                                                                    | •                                      |     |
| Batch Name                                                                                                    | Status Transfer Details Progress       |     |
| Activity                                                                                                    |                                        |     |
| Editor                                                                                                    |                                        |     |
| Images                                                                                                    |                                        |     |
| For help, press F1.                                                                                                    | Local: 25                              | .#  |

Kies in het 'File' menu voor 'Manage Servers':

| File Edit View | Actions | Bookmarks | F |
|----------------|---------|-----------|---|
| Quick Connect  |         |           | 1 |
| Manage Servers |         |           |   |

U krijgt dan een scherm te zien waar, als U het programma voor het eerst gebruikt, nog geen enkele server in het overzicht zal staan.

|            | GOEDKOOP STREAM                                                                                                    |  |
|------------|----------------------------------------------------------------------------------------------------|--|
| My Servers | ×                                                                                                    |  |
|            | Nickname:<br>Server:<br>Username:<br>Password:<br>Show password<br>Remember password<br>Passive mode<br>More Options Connect |  |
|            | OK <u>C</u> ancel                                                                                                    |  |

Door links onderin op de groene plus knop te drukken komt U in het scherm waarin U uw nieuwe server kunt toevoegen.

| м | y Servers  |           | ×                                 |
|---|------------|-----------|-----------------------------------|
|   | New server | Nickname: | Enter a nickname for this server. |
|   |            | Server:   |                                   |
|   |            | Username: | anonymous                         |
|   |            | Password: | *****                             |
|   |            |           | Show password                     |
|   |            |           | Remember password                 |
|   |            |           | Passive mode                      |
|   |            |           | More Options Connect              |
|   |            |           | OK <u>C</u> ancel                 |

U vult dan de al eerder vermelde gegevens in, en geeft bij Nickname de server een duidelijke naam, bijvoorbeeld 'AutoDJ FTP'. We gebruiken de voorbeeld FTP gegevens zoals we hierboven in het AutoDJ scherm gezien hebben om in te vullen.

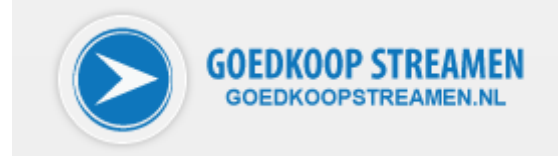

| Menu-item | Beschrijving                |  |
|-----------|-----------------------------|--|
| Nickname  | AutoDJ FTP                  |  |
| Server    | stream-autodj.gkstreamen.nl |  |
| Username  | stream-autodj               |  |
| Password  | XgWIIOfI                    |  |

Zorg ervoor dat er een vinkje staat bij 'remember password'. Het ingevulde scherm ziet er dan als volgt uit:

| My Servers |                    | ×                               |
|------------|--------------------|---------------------------------|
| New server | Nickname:          | AutoDJ FTP                      |
|            | Server:            | stream-autodj.gkstreamen.nl     |
|            | Username:          | stream-autodj                   |
|            | Password:          | ******                          |
|            |                    | Show password                   |
|            |                    | Remember password               |
|            |                    | More Options                    |
|            | Click "More Option | ns" for protocol configuration. |
|            |                    | <u>Q</u> K <u>C</u> ancel       |

Door nu op OK te klikken wordt de server opgeslagen in de serverlijst. U kunt nu in het hoofdvenster klikken op het symbooltje links naast '<<-- Choose a server to connect to...' om uw server te kiezen.

U ziet dan in het dropdownmenu uw zojuist aangemaakte server staan.

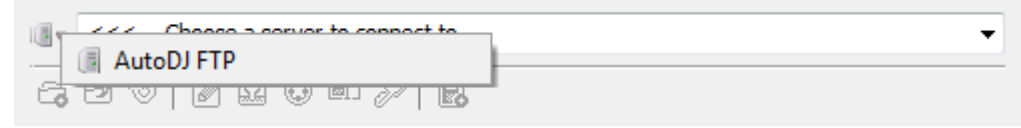

Door deze te selecteren maakt U verbinding met de FTP server van uw AutoDJ server.

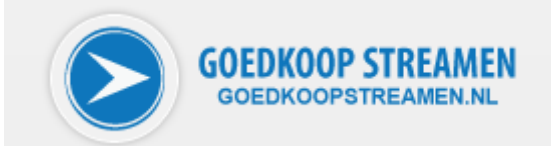

| G Free FTP                                    |                 |                       |                    |
|-----------------------------------------------|-----------------|-----------------------|--------------------|
| <u>File Edit View Actions Bookmarks H</u> elp |                 |                       |                    |
| Servers Upload Download Edit Save File        | Preview Archive | Bookmark View Termina | Disconnect         |
| C:\User\User\Documents                        | •               | [AutoDJ FTP]          | •                  |
| 🔁 🔁 🦦 🖉 🖸 😳 💷 📲                               |                 | C 🔁 🐿   🖉 🔉 🕲 💷 🎊 📃   |                    |
| Name 🔺                                        | Size 🔺          | Name 🔺                | Size Date Time ^   |
|                                               | =               | 🛅 recorded            | 2010-12-03 09:10 F |
| 🔄 Mijn ontvangen bestanden                    |                 |                       |                    |
| 🔄 Mijn websites                               |                 |                       |                    |
| 🔄 OneNote-notitieblokken                      |                 |                       |                    |
|                                               |                 |                       |                    |
|                                               | -               |                       | -                  |
| <                                             |                 | ·                     | 4                  |
| Batch Name                                    | Sta             | tus Transfer Details  | Progress           |
|                                               |                 |                       |                    |
| Activity                                      |                 |                       |                    |
|                                               |                 |                       |                    |
|                                               |                 |                       |                    |
| - Film                                        |                 |                       |                    |
| Ealtor                                        |                 |                       |                    |
|                                               |                 |                       |                    |
|                                               |                 |                       |                    |
| Images                                        |                 |                       |                    |
|                                               |                 |                       |                    |
|                                               |                 |                       |                    |
|                                               |                 |                       |                    |
| For help, press F1.                           |                 | Local: 25             |                    |

U kunt nu uw mappen met muziek van het linker venster naar het rechter venster verslepen, waarna het FTP programma ze zal uploaden naar uw AutoDJ server. In het onderste gedeelte van het scherm kunt U de voortgang volgen.

Vergeet niet om na elke upload even in het controlpanel van uw AutoDJ de playlist opnieuw aan te laten maken én weer te laden. Daarna zal uw (nieuwe) muziek hoorbaar zijn op uw stream.